## 北星\_2020年度授業 受講サポートガイド②

北星学園大学遠隔授業サポートチーム

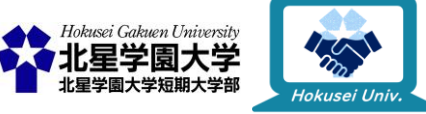

この作品は、クリエイティブ・コモンズの表示 - 非営利 - 改変禁止 4.0 国際 ライセンスで提供 されています。本資料を利用する場合には必ず出典を明記していただきますようお願い致します。

### !注意!

- ○本スライドは「北星\_2020年度授業スタートアップガイド」を確認 済みである事を前提で進みます(説明の都合上重複する箇所もあ ります)
- Zoomのインストールや遠隔授業を受ける際に最低限必要な情報
   に関しては上記資料に載っていますので、そちらをご確認ください
- ○今回は「Zoom補足編」と題して、学生同士でZoomを利用する ために知っておくべき情報や、知っておくと役立つかもしれない Zoomの機能をご紹介します

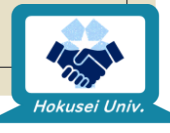

### Zoom補足編

Zoomアカウントの作成方法
発信方法
バーチャル背景
ブレイクアウトルーム機能
ニセモノにご注意!

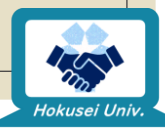

# Zoom補足編

Zoomアカウントの作成方法

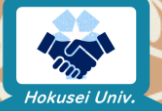

#### Zoomアカウントは「あると便利なもの」!

 Zoomアカウントがあれば自分で<u>ミーティングルーム</u>(ビデオ通話 を行うための仮想の部屋)が作成できる
 すでに作られているミーティングルームに参加するにはアカウント不要

Zoomアカウントがあると、Zoom上での自分の表示名を「名」
 「性」に分けて入力できる(例:名に学籍番号、性にフルネーム)
 アカウントが無い場合、入力欄は名、性の区切りのない | 枠のみ

※学科によってはZoomアカウントが必要な場合もあります

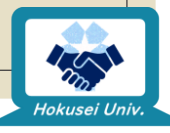

### アカウント 作成方法

- パソコン(Windows・Mac)、
   スマートフォンやタブレット
   (android・iOS)で基本の
   操作は変わりません
- 今回はパソコン(Windows)
   の画面を例に挙げています

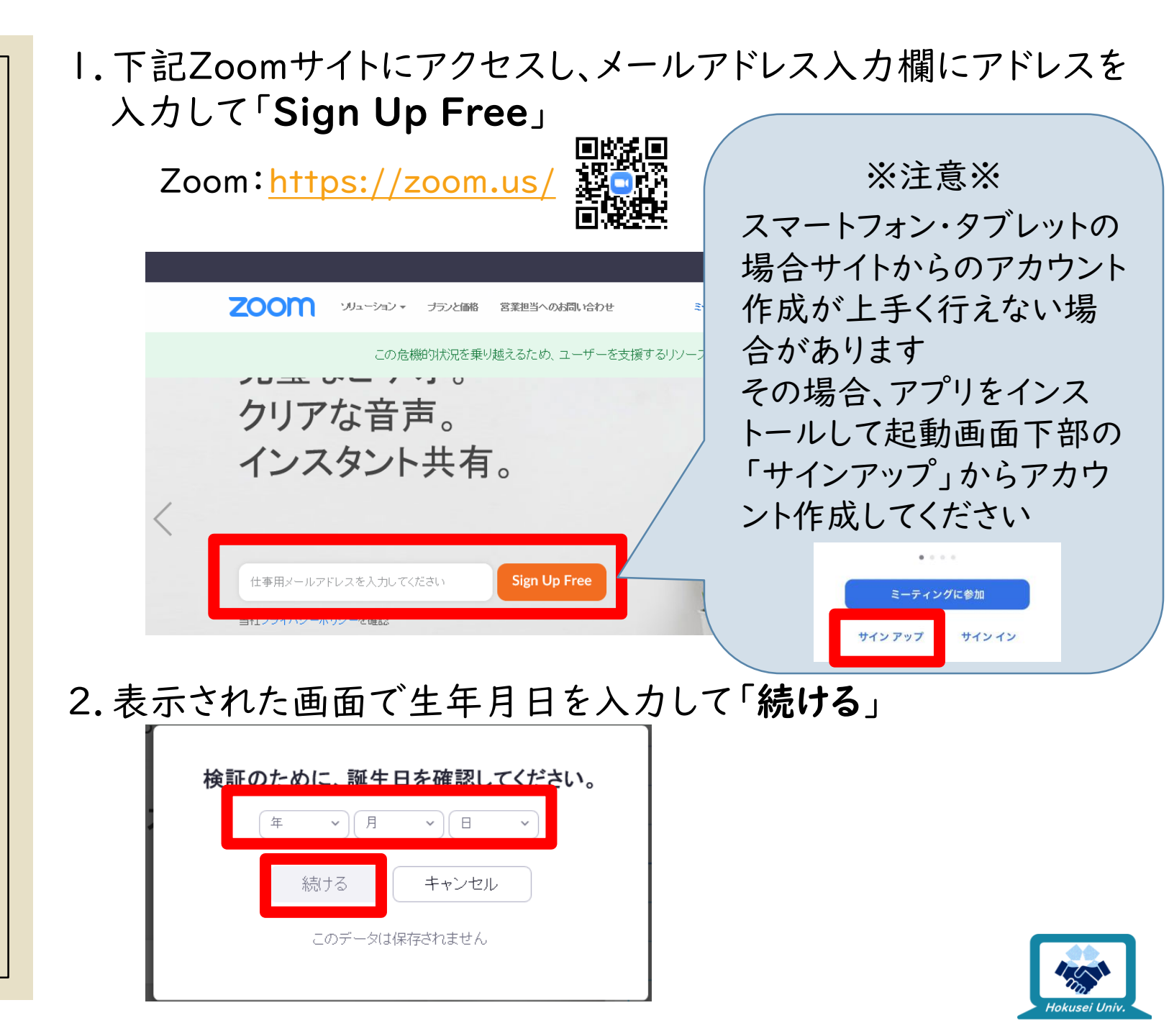

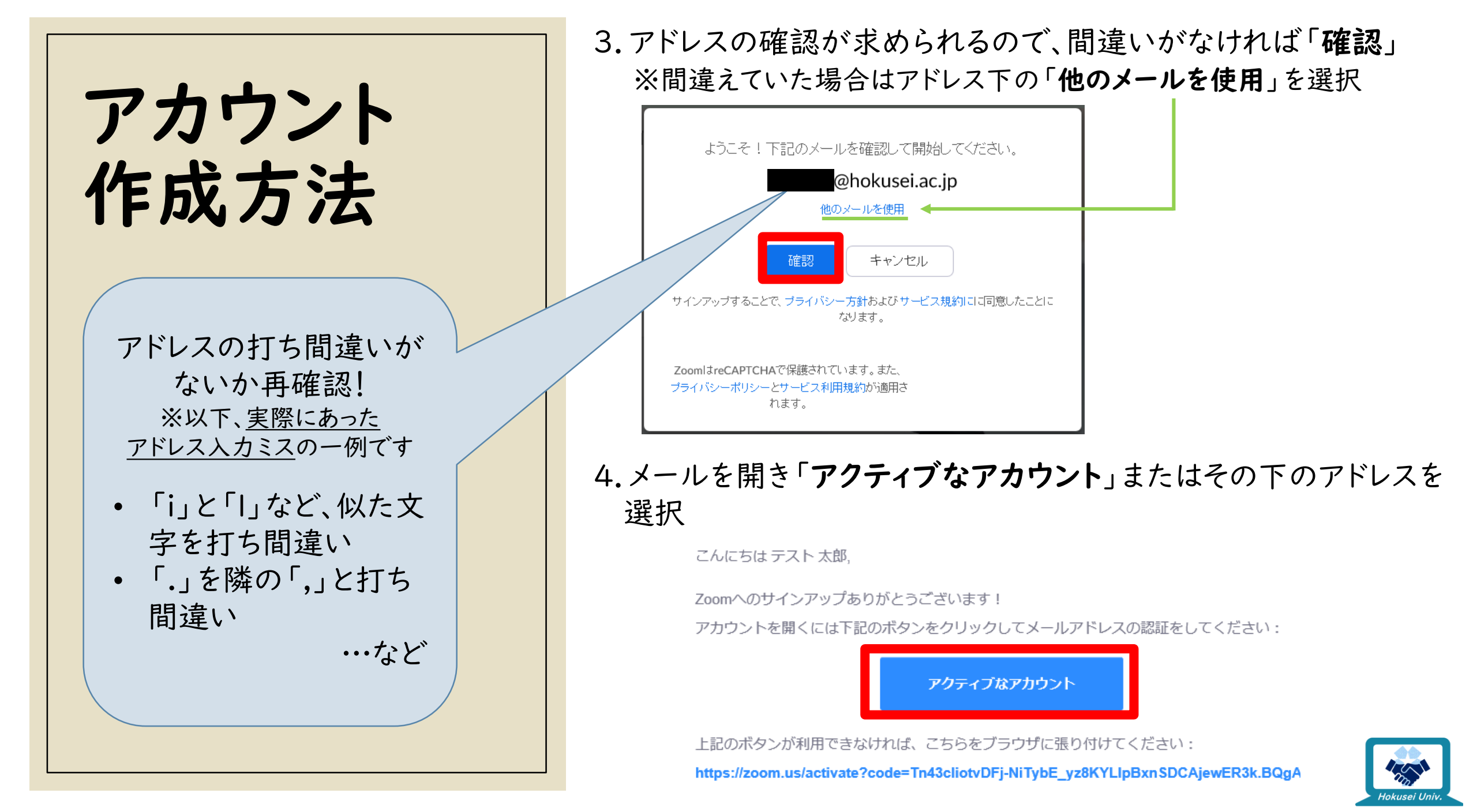

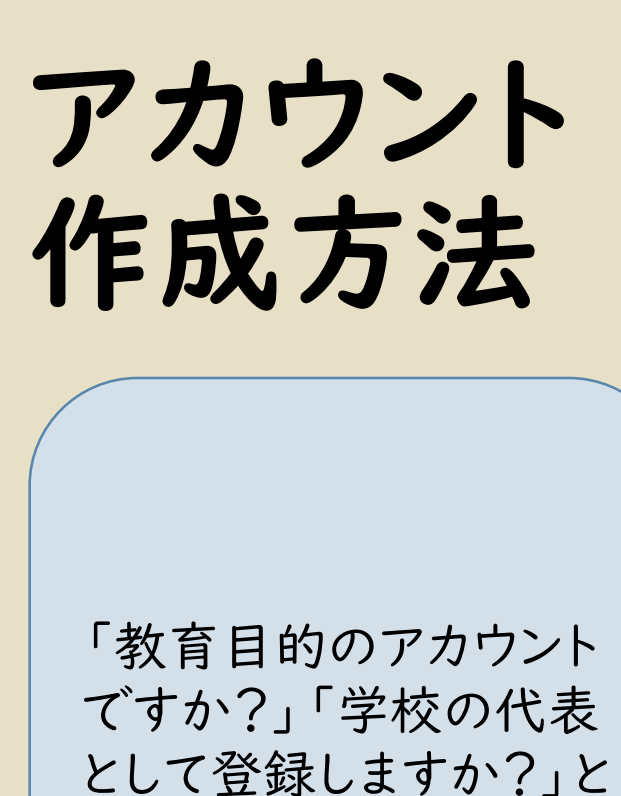

として登録しますか?」といった意味合いの質問 です。

## ○ はい ○ いいえ 続ける

#### 5.以下のような画面が出た場合は「いいえ」を選択して「続ける」

Are you signing up on behalf of a school?

#### 6.名前とパスワードを入力し「続ける」を選択

Zoomへようこそ

こんにちは、テスト太郎。 アカウントが作成されました。 続けるには氏名を入力して

| テスト        |
|------------|
| 太郎         |
| パスワード      |
| バスワードを確認する |
|            |

※Zoomのパスワードは以下の条件 すべてを満たす必要があります ・文字は8字以上 ・1つ以上の文字(a、b、c・・・)

- ・|つ以上の数字(1、2、3...)
- ·大文字と小文字の両方を含む

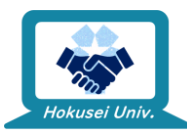

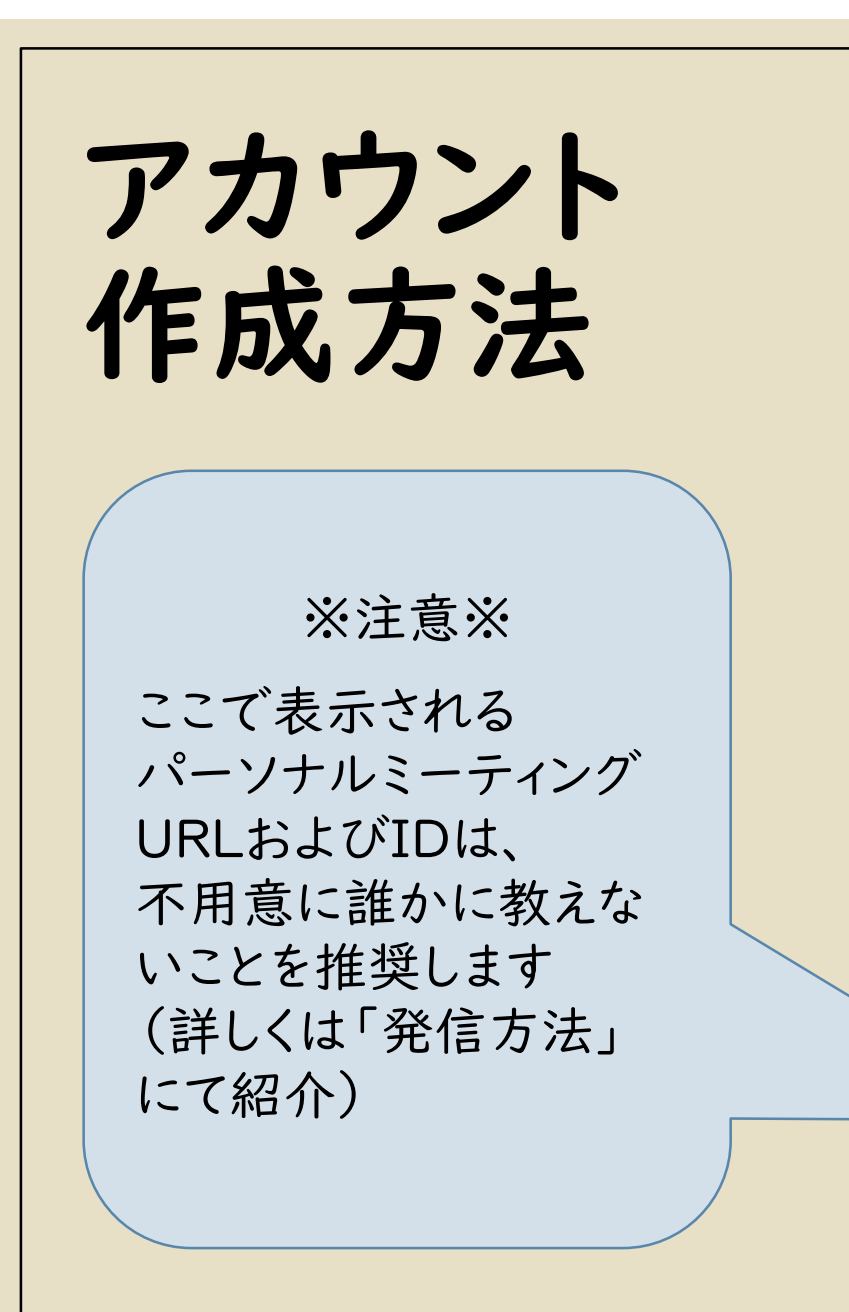

7.「仲間を増やしましょう」といった画面が出た場合は「手順を スキップする」

仲間を増やしましょう。

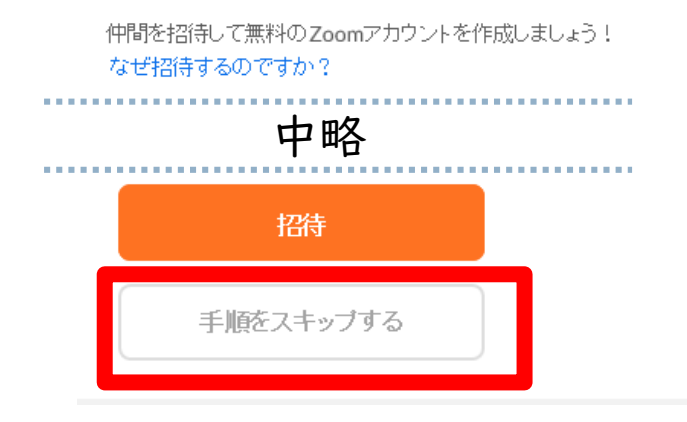

#### 8.この画面が出れば**アカウント作成完了**です。 ※テストミーティングは必要に応じて行ってください。 テストミーティングを開始。

よくできました!さあミーティングを始めましょう。

ご使用のパーソナルミーティングURL:

https://zoom.us/j/!

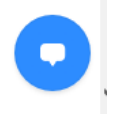

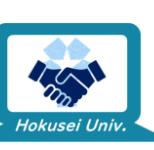

# Zoom補足編

発信方法

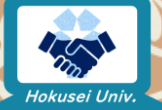

### Zoomでの通話発信活用方法!

• ゼミのメンバーと打ち合わせ

。同期の友達と勉強会

◦サークルの会議

今は会えない友達とオンライン飲み会

⇒発信方法を知っておけば、自分が遠隔授業を受ける際の 先生(ホスト)側のイメージが掴める!

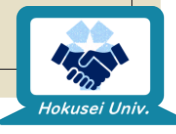

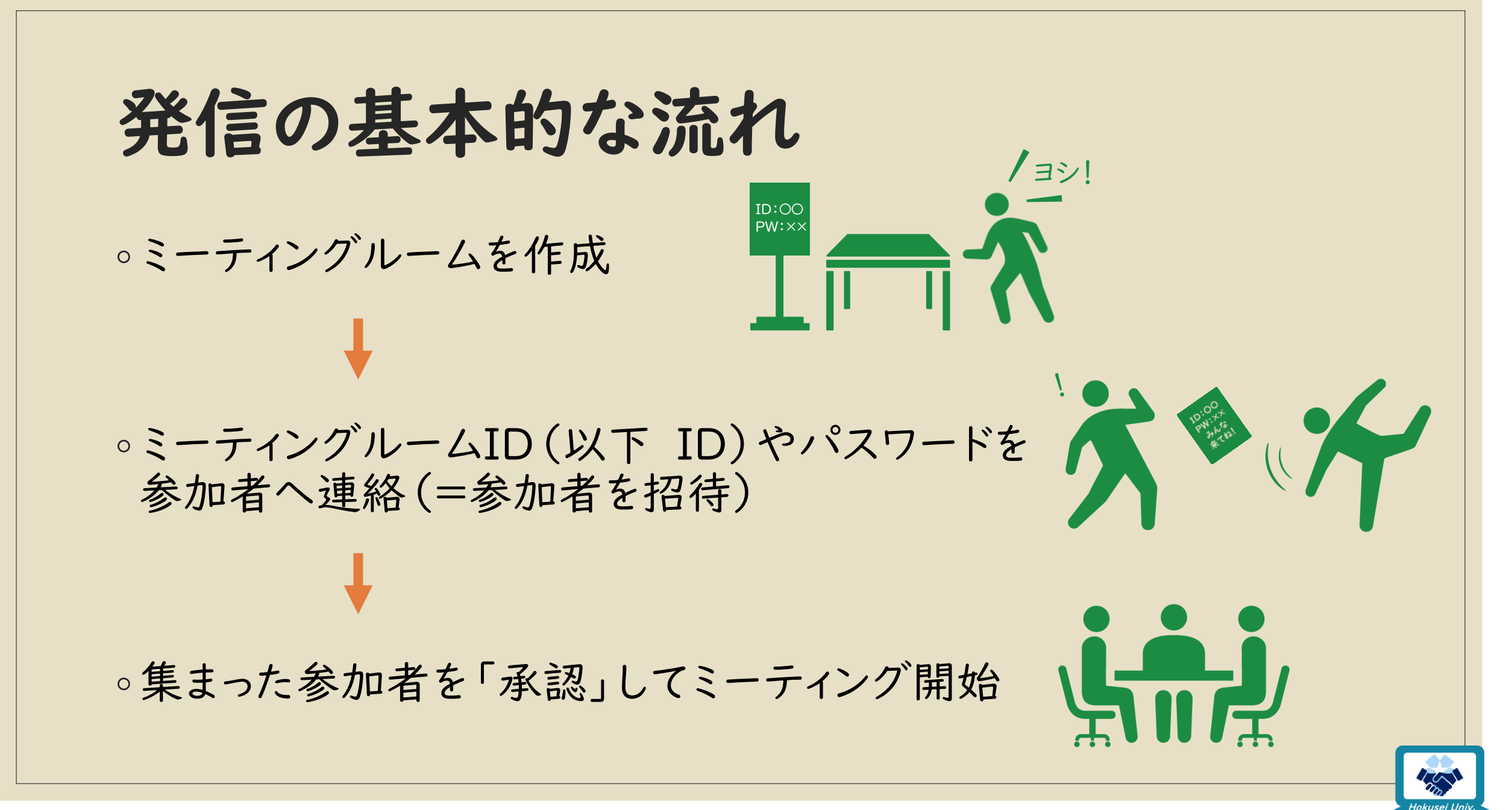

### ミーティングルームの種類

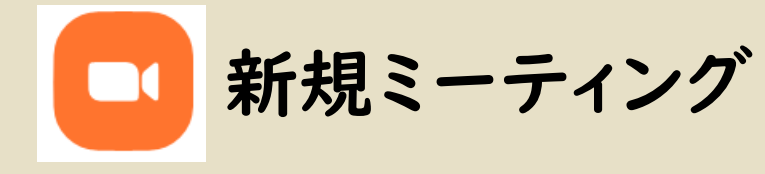

- 。 | 回限りのミーティングを<u>今すぐ</u>開く
- 開催する度に<u>IDは変わる</u>ため、都 度参加者へIDの周知を行う必要が ある
- 開催されてからIDが発行されるため、参加者へ<u>事前にIDを教えてお</u>
   くことはできない

- 。<u>**あとで**</u>ミーティングを開く
- ○毎週・毎日など<u>繰り返し</u>開催設定可能
- <u>IDは予定毎に固有</u>
- ○時間になったら自動で開催されるわけではなく、都度ホストによる開催が 必要

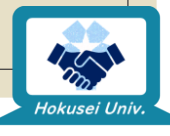

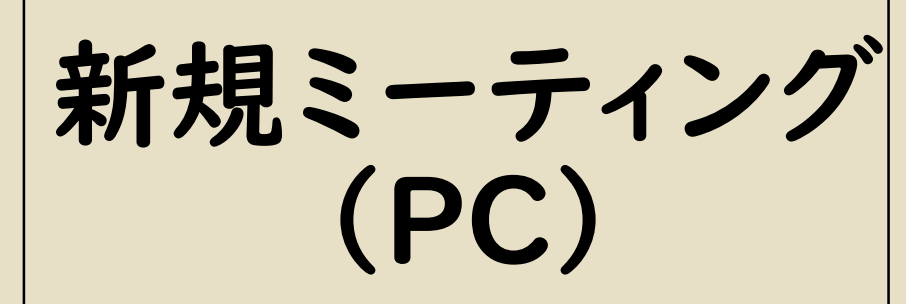

- Windows、Macで基本の 操作は変わりません
- 今回はWindowsの画面を例
   に挙げています

■ミーティングルーム作成

ホーム画面からオレンジの「新規ミーティング」をクリックして開始

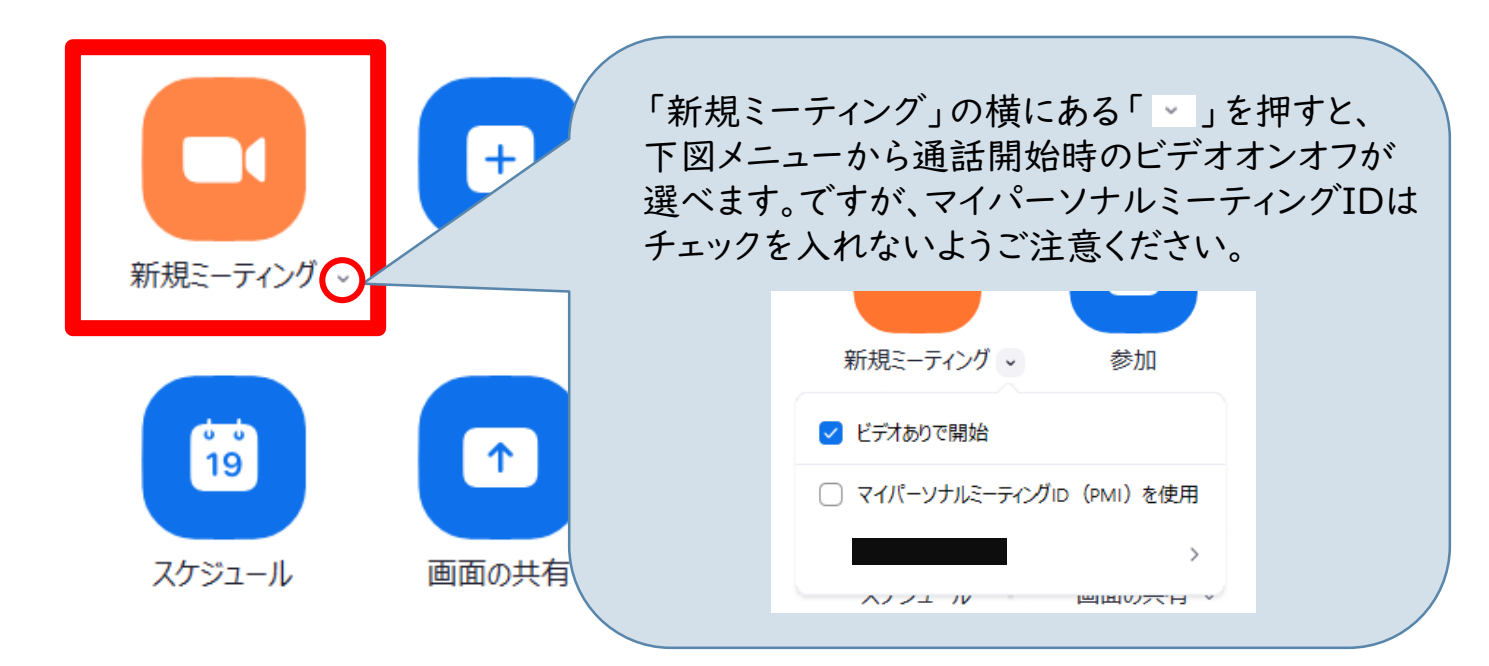

#### ■ミーティングルームへの招待

I.ミーティング開始後に開かれるウィンドウ下部から、「参加者の管理」 をクリック

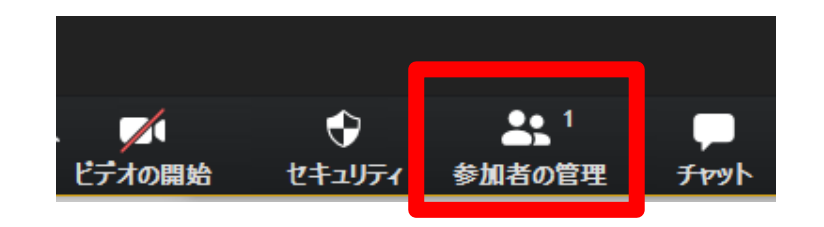

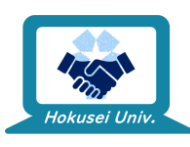

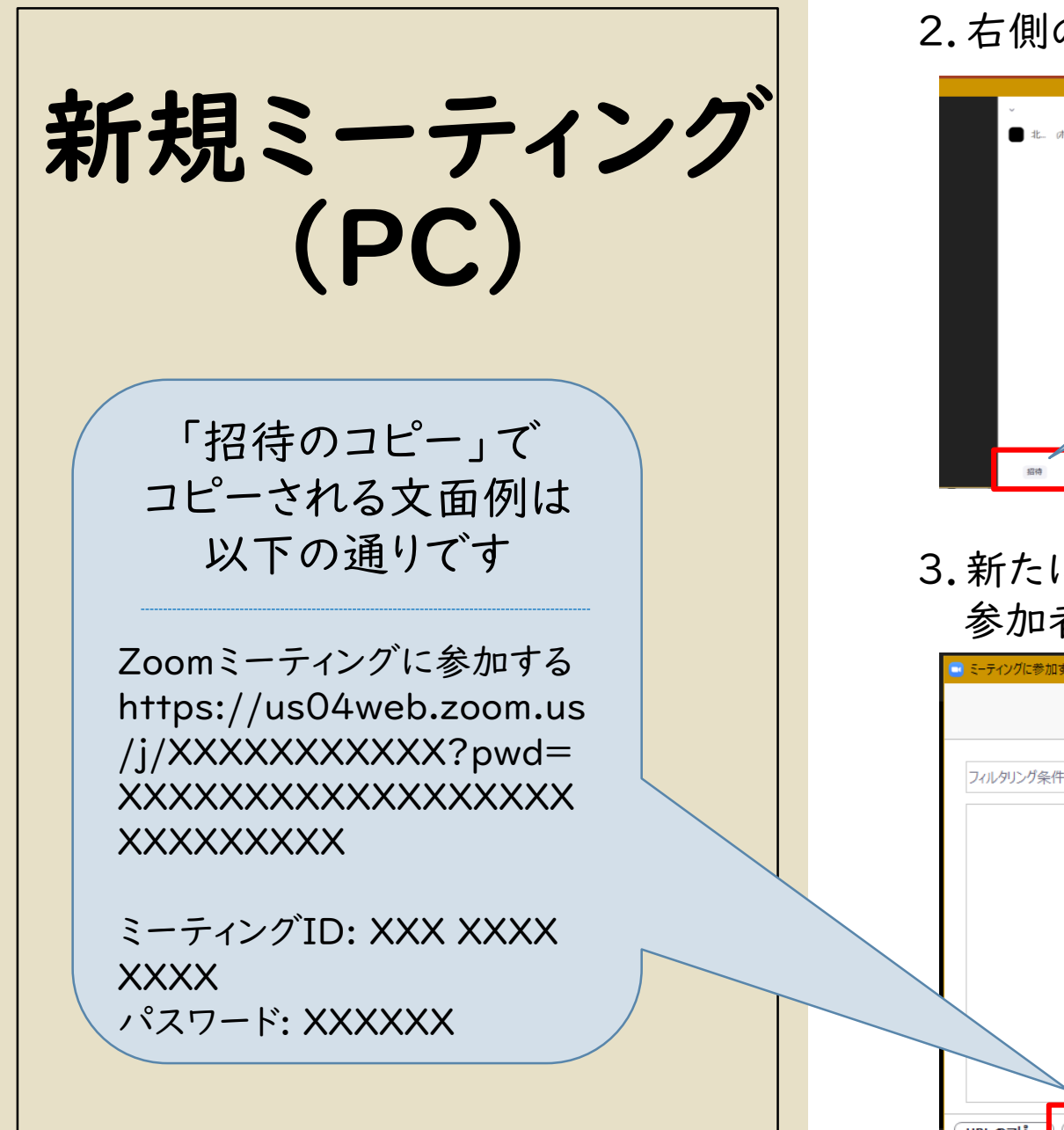

#### 2.右側の参加者メニュー下部から「招待」をクリック

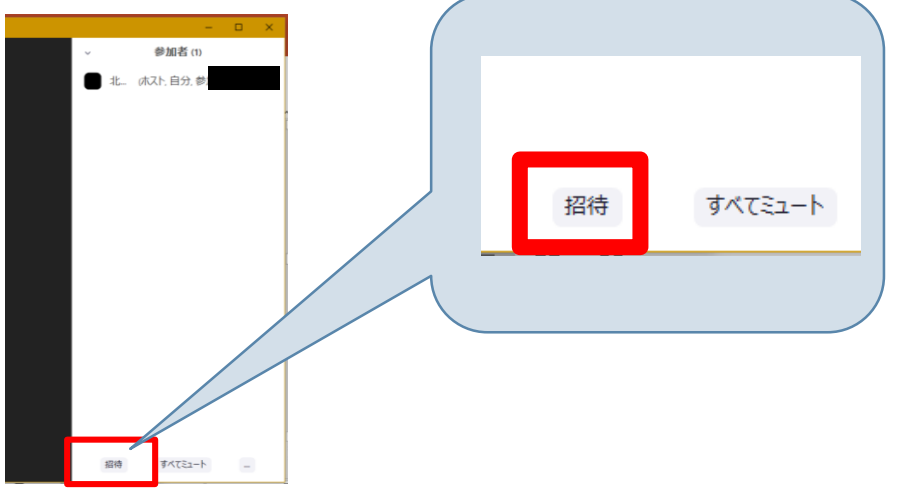

3.新たに開かれたウィンドウ下部から「招待のコピー」をクリックし、 参加者に連絡を取りたいツールに貼り付けし送信すれば完了

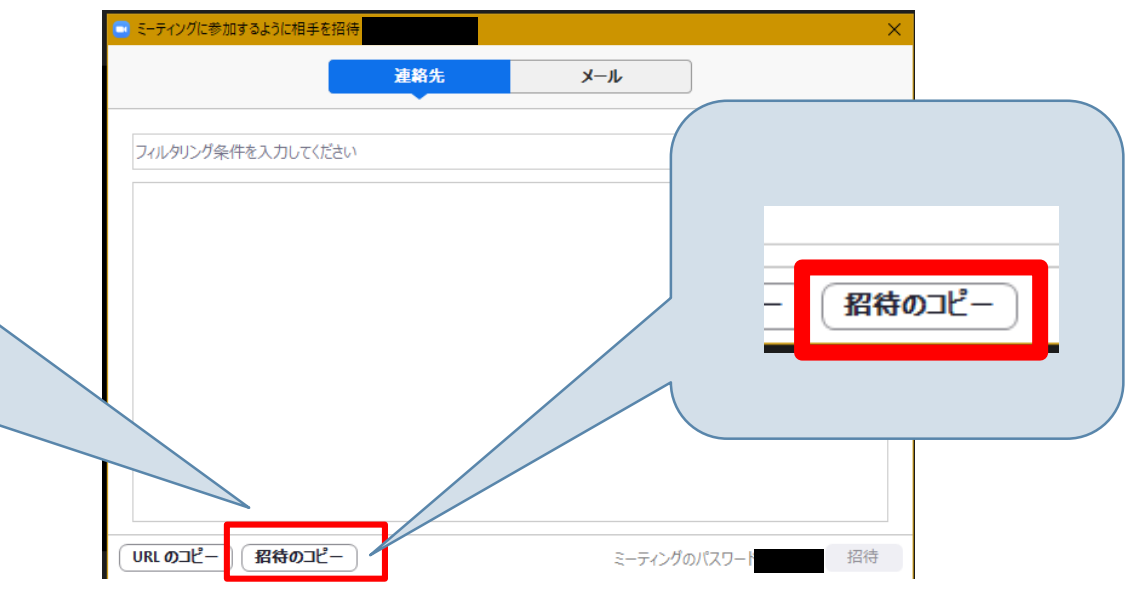

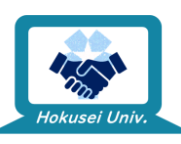

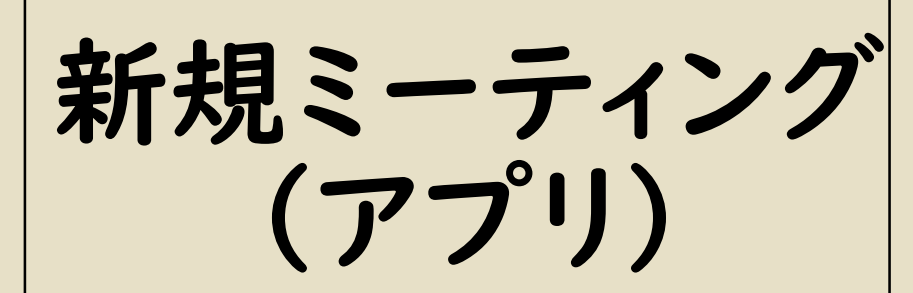

- スマートフォン、タブレット、 android、iOSで基本の操 作は変わりません
- 今回はiPhoneの画面を例
   に挙げています

■ミーティングルーム作成

I.ホームからオレンジの「新規ミーティング」アイコンをタップ

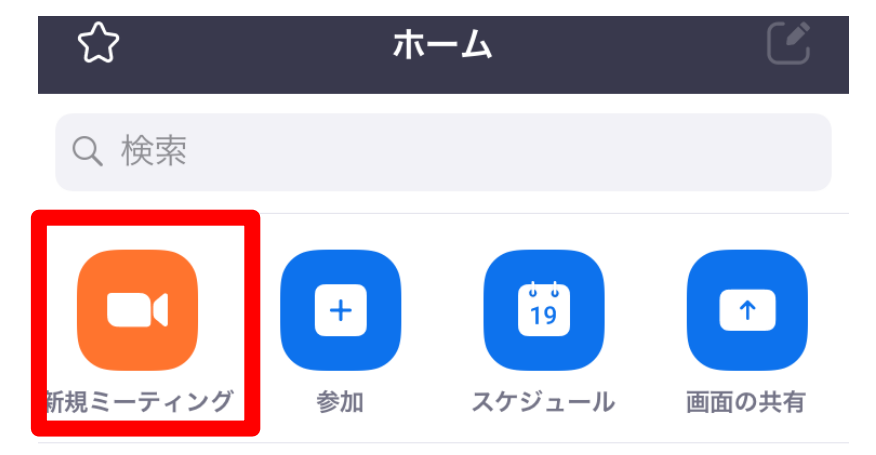

次の画面で通話開始時のビデオオンオフを選択し
 「ミーティングの開始」をタップして開始
 ※個人ミーティングIDは使用しないようご注意ください

| ビデオ オン                | $\bigcirc$ |
|-----------------------|------------|
| 個人ミーティング ID (PMI) の使用 | $\bigcirc$ |
| ミーティングの開始             |            |

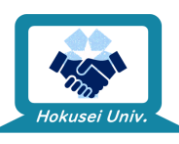

新規ミーティング (アプリ)

■ミーティングへの招待

|. 画面下部の「参加者」をタップ

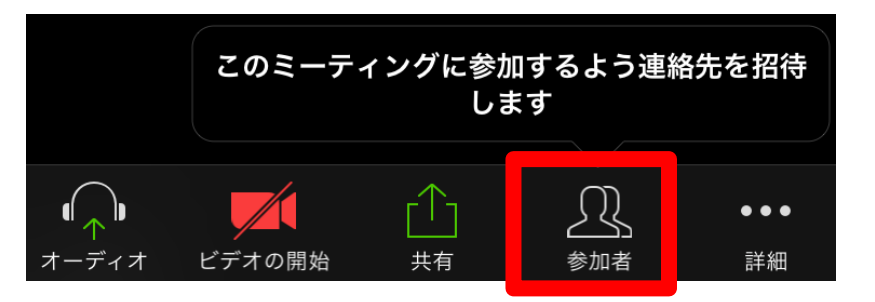

#### 2.参加者画面下部の「招待」をタップ

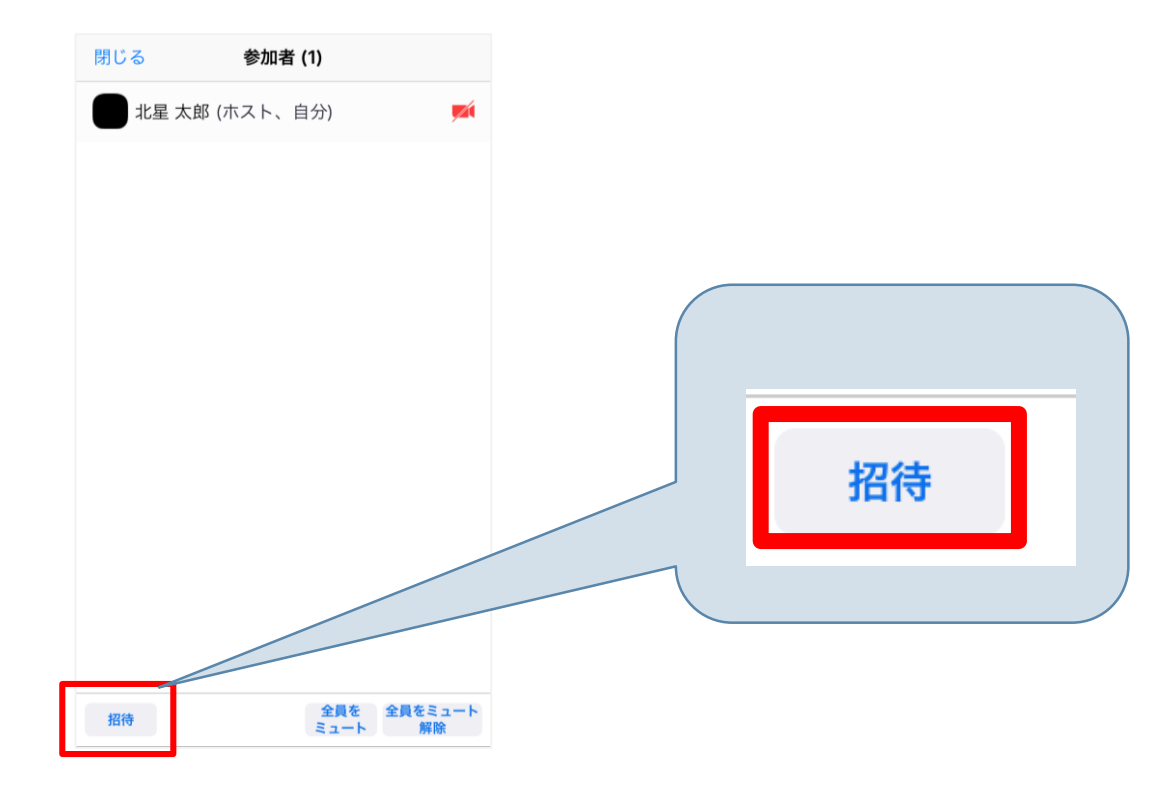

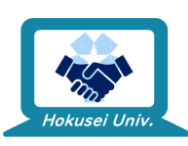

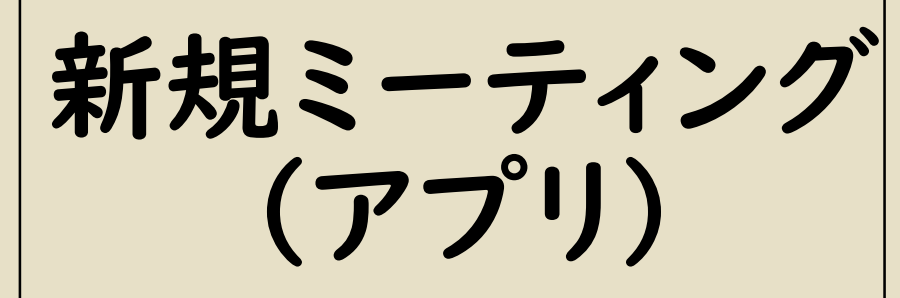

他の選択肢を選んでも 相手に共有可能ですが、 URLしか送信内容に 含まれていないなど少し 不便な部分があります

パスワードを含めて一括 で共有・本文コピーできる 「メールの送信」を おすすめします

3.「**メールの送信**」をタップ メールの送信 メッセージの送信 連絡先の招待 URL のコピー キャンセル

4. 宛先を追加して送信、もしくは全文選択して参加者に連絡を取りたい ツールに貼り付け送信すれば完了

件名: 開催中のZoomミーティングに参加してくだ さい

Zoomミーティングに参加する https://us04web.zoom.us/j/

pwd=

ミーティングID:

パスワード:

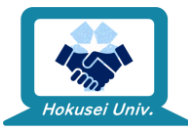

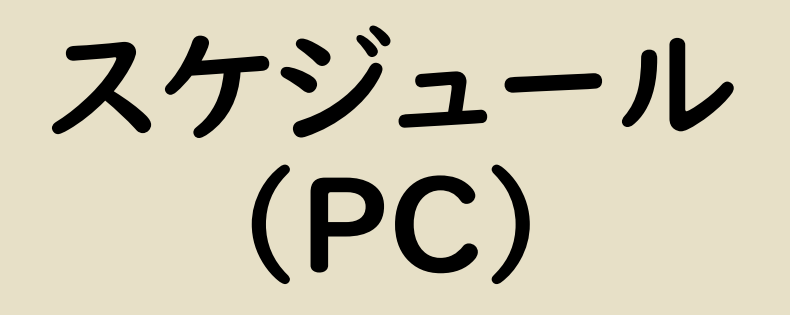

- Windows · Macで基本の 操作は変わりません
- 今回はWindowsの画面を例に
   挙げています

※スケジュールはあくまでも、 あらかじめミーティング開催 予定を立て、参加者に周知して おくための機能で、予定した 時刻になり次第勝手に開始・ 終了する機能ではありません 開催・終了は手動で行う必要 がありますのでご注意ください ■ミーティングのスケジュール作成

1.ホーム画面からカレンダーマークの「**スケジュール**」をクリック

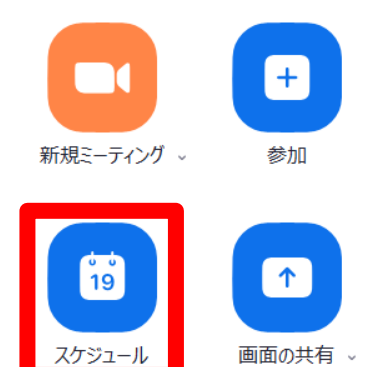

2.ミーティング名、開始予定時刻、目安の所要時間などを設定し 「スケジュール」をクリックし完了

ミーティングをスケジューリング 北星 太郎 の Zoom ミーティンク 木 4月 30, 2020 ~ 30分 定期的なミーティング ミニティンガル 自動的に牛成 ✓ ミーティング パスワード必須 ホスト: 〇 オン 〇 オフ 参加者: 〇 オン 〇 オフ オーディオ 重話 ○ コンピューターオーディオ ○ 電話とコンピ カレンダー O Outlook ○ Google カレンダー () 他のカレンダー 詳細オプション、 キャンセル 個人ミーティングIDは使用しないよう ご注意ください

カレンダーは、このミーティングの予定を 追加したいカレンダーの選択項目です。 カレンダーへの追加が不要の場合、「ス ケジュール」を押した後に開かれるカレン ダーページを閉じるだけで大丈夫です。

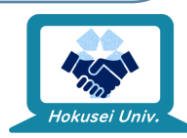

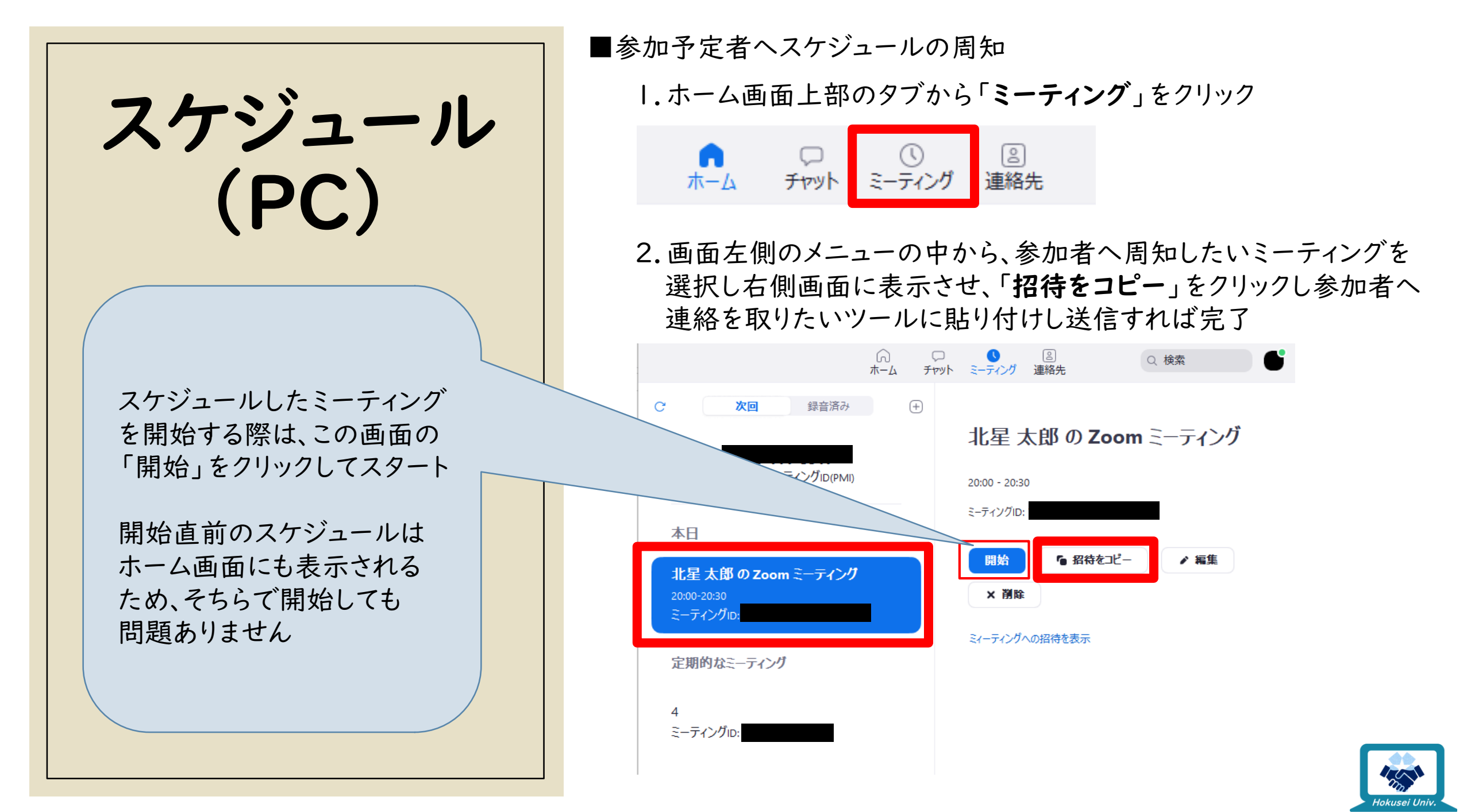

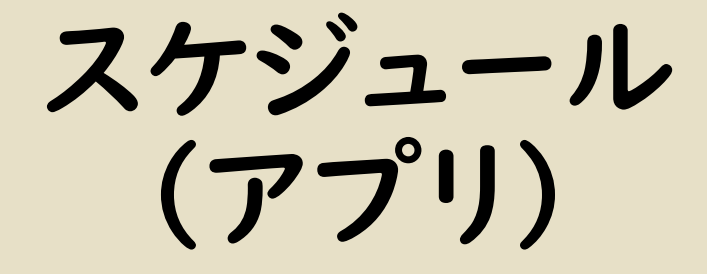

- スマートフォン、タブレット、 android、iOSで基本の操作は 変わりません
- 今回はiPhoneの画面を例に挙 げています

※スケジュールはあくまでも、 あらかじめミーティング開催 予定を立て、参加者に周知して おくための機能で、予定した 時刻になり次第勝手に開始・ 終了する機能ではありません 開催・終了は手動で行う必要 がありますのでご注意ください ■ミーティングのスケジュール作成&参加予定者へスケジュールの周知 Ⅰ.ホームから「**スケジュール**」をタップ

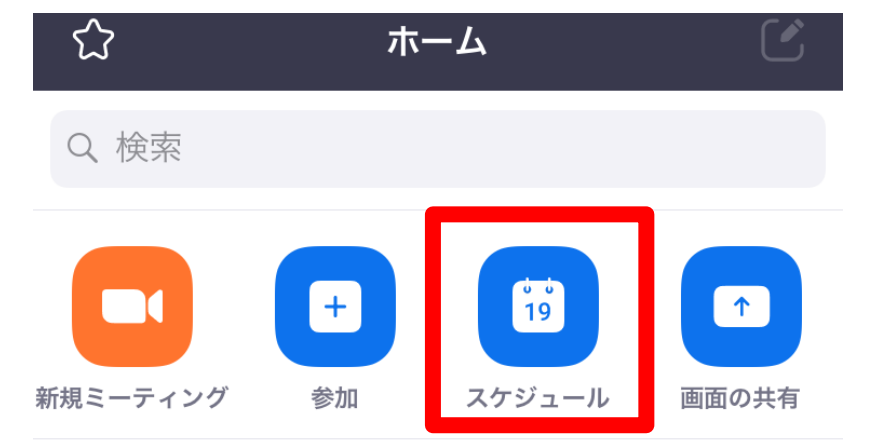

2. ミーティングのスケジュール画面でミーティング名、開始予定時刻、 目安の所要時間などを設定し、画面右上の「**完了**」をタップ

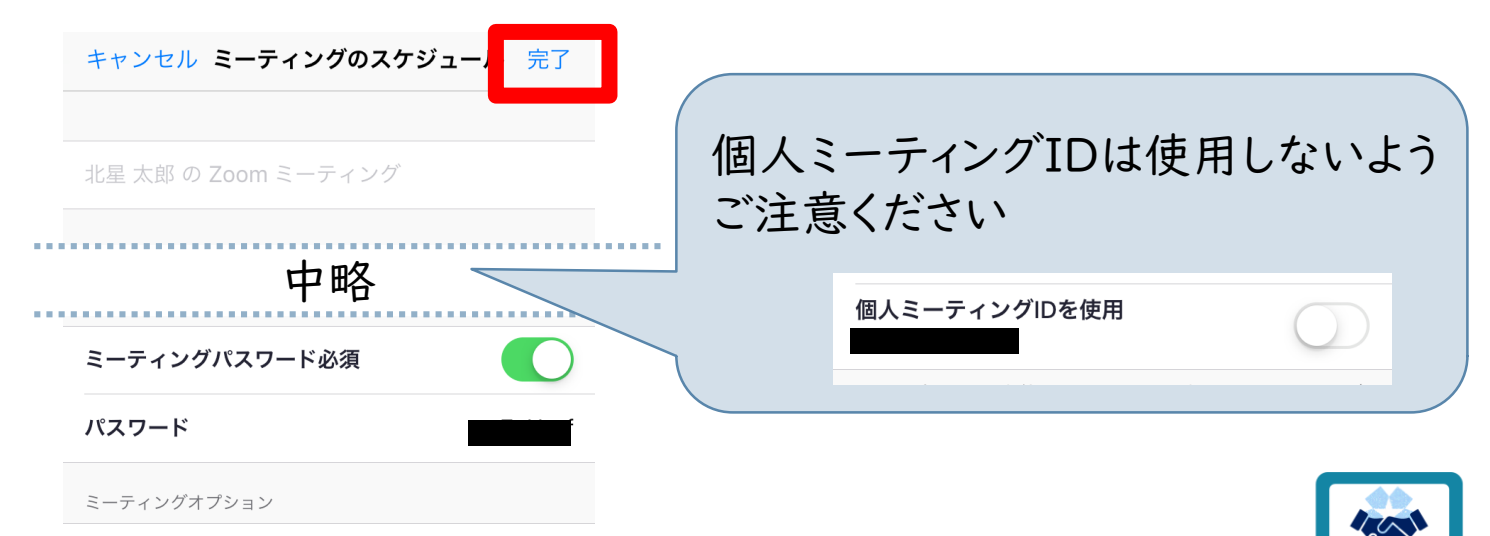

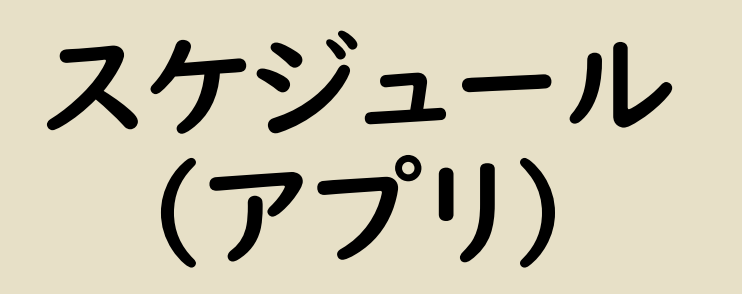

3.そのままメール作成画面が開かれるので、宛先を追加して送信、 もしくは全文選択して参加者に連絡を取りたいツールに貼り付け 送信すれば完了

件名:開催中のZoomミーティングに参加してくだ さい

![](_page_21_Picture_3.jpeg)

#### ■後から追加された参加予定者へスケジュールの周知をする場合 Ⅰ.ホーム下部から「ミーティング」アイコンをタップ

![](_page_21_Figure_5.jpeg)

![](_page_21_Picture_6.jpeg)

![](_page_22_Picture_0.jpeg)

#### 2.ミーティング画面から参加者へ周知したいミーティングをタップ

![](_page_22_Figure_2.jpeg)

#### 3. 「招待者の追加」をタップ

|    | キャンセル | 情報           | 編集       |  |
|----|-------|--------------|----------|--|
|    |       |              |          |  |
|    | 日程    |              | 今日 14:00 |  |
|    | トピック  | 北星 太郎 の Zoom | ミーティング   |  |
| 中略 |       |              |          |  |
|    |       | 開始           |          |  |
|    |       | 招待者の追加       |          |  |
|    |       | 削除           |          |  |

スケジュールしたミーティングを 開始する際は、この画面の「開始」 をクリックしてスタート

開始間際のスケジュールはホーム 画面にも表示されるため、そちらで 開始しても問題ありません

![](_page_22_Picture_7.jpeg)

スケジュール (アプリ)

他の選択肢を選んでも 相手に共有可能ですが、 URLしか送信内容に 含まれていないなど少し 不便な部分があります

パスワードを含めて一括 で共有・本文コピーできる 「メールの送信」を おすすめします

4.「**メールの送信**」をタップ メールの送信 メッセージの送信 連絡先の招待 URL のコピー キャンセル

5. 宛先を追加して送信、もしくは全文選択して参加者に連絡を取りたい ツールに貼り付け送信すれば完了

件名: 開催中のZoomミーティングに参加してくだ さい

Zoomミーティングに参加する https://us04web.zoom.us/j/

pwd=

ミーティングID:

パスワード:

![](_page_23_Picture_7.jpeg)

## パーソナルミーティングURL・IDって?

#### 

![](_page_24_Figure_3.jpeg)

![](_page_24_Picture_4.jpeg)

### ミーティングIDが他の人にバレたらどうなる?

- ◦もしIDが第三者に漏れてしまった場合、知らない人が部屋に入ってきてしまう 可能性があります
- リスクを避けるため、ゼミ会・同期勉強会・サークル会議など、話し合いの種類
   毎にそれぞれIDとパスワードを分けて作成することをおすすめします
- とくに、普通のミーティングルームであればID・パスワードを作り直せばいい話ですが、パーソナルIDは変更できません。そのため、パーソナルIDをミーティングに使用するのは絶対にやめましょう!

![](_page_25_Picture_4.jpeg)

# Zoom補足編

バーチャル背景

![](_page_26_Picture_2.jpeg)

## 背景、消せます!(※使用条件あり)

- Zoomにはバーチャル背景という機能があり、通話時に人物と背景を自動検出して、背景部分を別の画像に差し替えることができる
- ◦画像をリアルタイムで処理し続ける必要があるため、PCの場合は ある程度のスペックがないと使用できない
  - ・使用できない場合は「コンピュータが要件を満たしていません」などのエラーが出る
- ∘スマートフォン・タブレットは**iOSのみ**対応
- ・背景と似たような色の服を着ていたり、背景が複雑すぎると自分の 服まで背景画像になったり、顔が背景画像に変わったりしてしまう

![](_page_27_Picture_6.jpeg)

### バーチャル背景に必要なもの

- アカウント設定でバーチャル背景が有効になっているかの確認
- 自分の背景と差し替えるための画像
- ∘背景と違う色の服
- 詳細はPC・iOSともに以下参照

![](_page_28_Picture_5.jpeg)

App Story: 【完全版】 ZOOMバーチャル背景の設定方法や背景が変わらない場合の詳細を 徹底解説 (素材も有り)

https://app-story.net/zoom-virtual-background/

![](_page_28_Picture_8.jpeg)

## 素材配信予定!

- ・北星学園大学内の施設の写真を、バーチャル背景用素材として配布します!
- ・背景用素材はキャンパスガイドウェブ (略称CGW)の「<u>遠隔授業/オンライン</u> <u>授業に関するページ</u>」にて配信予定! (本スライドが置いてあるのと同じペー ジです!)
- ・学内の写真で欲しい背景用素材があれば、ぜひTwitterの「#みんなの北 星」タグを付けてツイートしてください!

![](_page_29_Picture_4.jpeg)

イメージ:ラーニング・コモンズ

![](_page_29_Picture_6.jpeg)

# Zoom補足編

ブレイクアウトルーム

![](_page_30_Picture_2.jpeg)

#### ブレイクアウトルーム=参加者を一時的に 少人数グループに分ける機能!

- ・グループごとに話し合いをしてほしい時など、参加者を一時的に少人数用の 部屋に振り分ける機能
- 自分が振り分けられた部屋以外の音や映像は届かなくなります

![](_page_31_Figure_3.jpeg)

![](_page_31_Picture_4.jpeg)

## ブレイクアウトルームの操作概要

#### 参加者

- ・通話中、ブレイクアウトルームへ招待されたら「参加」を選択
- 元のミーティングルームに戻るときは
   「ブレイクアウトセッションを退出」
   を選択
- 。詳細は以下参照

#### Zoom-Support:ブレイクアウトルームへの参加

![](_page_32_Picture_6.jpeg)

https://zoom-support.nisshoele.co.jp/hc/ja/articles/360022809332-%E3%83%96%E3%83%AC%E3%82%A4%E3%8 2%AF%E3%82%A2%E3%82%A6%E3%83%88% E3%83%AB%E3%83%BC%E3%83%A0%E3%81 %B8%E3%81%AE%E5%8F%82%E5%8A%A0

#### ホスト

- アカウント設定でブレイクアウトルーム
   機能を有効にしておく必要がある
- 参加者を振り分ける際に、Zoomに任せてランダムに振り分けることも手動で選んで振り分けることも可能

#### • 詳細は以下参照

Zoom ヘルプセンター:ブレイクアウトルーム入門 https://support.zoom.us/hc/ja/articles/2064760

![](_page_32_Picture_13.jpeg)

<u>3-</u> <u>6E3%83%96%E3%83%AC%E3%82%A4%E3%8</u> <u>%AF%E3%82%A2%E3%82%A6%E3%83%88%</u> <u>3%83%AB%E3%83%BC%E3%83%A0%E5%85</u> <u>6A5%E9%96%80</u>

![](_page_32_Picture_15.jpeg)

# Zoom補足編

ニセモノにご注意!

![](_page_33_Picture_2.jpeg)

### Zoomのニセモノが出回っています…

- 今までの資料内で、Zoom公式HPへ直接アクセスできるリンクを掲載してきましたが、もし自分で検索してZoomのインストール、アカウントの作成を行う際にはニセモノのZoomにご注意ください。
  - Zoomをインストールしたらお金を払うように警告画面が出た!
  - ・無料会員アカウントを作成したいのに有料会員アカウントの作成しか出てこない!
     ・アプリをインストールしたけど、微妙に名前やアイコンが違うような・・・?

。これらはZoomの普及に便乗した悪質なフィッシングサイト・偽アプリです!

![](_page_34_Picture_5.jpeg)

## もしニセモノをインストールしたら?

◦以下のサイトを参考に対処してください

。パソコンにニセモノZoomをインストールしてしまった!ウィンドウも閉じれない!

![](_page_35_Picture_3.jpeg)

CNET Japan:「怪しいZoomに注意」とIPAが呼びかけ--インストールすると 偽の警告画面や請求

https://japan.cnet.com/article/35152956/

スマートフォン・タブレットにニセモノをインストールしてしまった!指紋認証で
 勝手に課金扱いになった!

![](_page_35_Picture_7.jpeg)

カミアプ:アプリの返金方法|アイテム課金も戻ってくるぞ (iPhone Android対応)

https://www.appps.jp/268263/

![](_page_35_Picture_10.jpeg)

### 「やっぱりZoomって危ないんじゃないの!?」 →実は、どんなサイト・ソフトでも起こりえます

![](_page_36_Picture_1.jpeg)

いつもどおりインターネットを見ていただけなのに突然「<u>ウイルスに感染して</u> <u>います!」という警告画面に切り替わった</u>!

![](_page_36_Picture_3.jpeg)

インストールしたかったのは「ポ〇モンGO」だったのに、ゲームの内容が全く 違う!インストールしたアプリの名前をよく見てみたら「ポ〇モソGO」だった!

→これらはネット上にあるフィッシング・詐欺アプリのごく一例です。 そして一部の例は実際に学内で受けた相談を元にしています。

![](_page_36_Picture_6.jpeg)

## 落ち着いて、見極めて、対処しよう!

外出自粛を要請されている今、普段よりインターネットに触れる機会が増え、 その分インターネット上の危険に遭遇する可能性も高まります。だからこそ、 落ち着いて、見極めて、対処しましょう!

- ○開いたサイト・アプリは本物ですか?URLやアプリ名、レビューに<u>不審なところはないで</u> <u>すか</u>?
- ◦検索結果が上位=絶対安全!ということではありません
- 。ブラウザに出てきた広告をただ開いただけでお金が発生することはまずありえません
- もし本当にウイルスに感染したとして、警告を出すのはお使いのセキュリティソフトです
   ブラウザ上でそういった警告が表示されることはありません

![](_page_37_Picture_6.jpeg)

## 次回は…

パソコンの操作や自習につかれた時に試してほしい、リフレッシュ方法をご紹介します。

![](_page_38_Picture_2.jpeg)